## Setting up an iPad

- Turn on the iPad by pressing the on/off switch located at the top of the device.
- When prompted, swipe to the right.
- Select English.
- Country or Region Select **Canada** | Next.
- Location Services Enable Location Services | Next.
- WiFi Networks Choose a network. Enter a password if prompted.
- Set Up iPad Select Set Up as New iPad.
- Apple ID Sign in with the provided Apple ID.

Apple ID: \_\_\_\_\_@ed.amdsb.ca

Password - \_\_\_\_\_

- Terms and Conditions Select Agree.
- Set up iCloud Select Don't Use iCloud. Next
- Diagnostics and Usage Select **Don't Send**. Next.
  Register with Apple. On

A message will now appear saying" Your iPad is now set up. Start Using iPad.

## Name Your iPad

Go to the Settings App. Select **General** (on the left-hand side) | **About** (on the right-hand side), tap and enter the name of the iPad which should be the same as the label. Power off.

## Setting up Find My iPad

- Go to the Settings App on your device.
- Location Services On
- Find My iPad Change to On. Allow.
- General Restrictions. Enable Restrictions.
- Enter the provided passcode . Type in twice.
- Allow Changes: Location Check off Don't Allow Changes
- Tap the Restrictions Tab at the top of the page

There should be a padlock displayed under Allow Changes – Location